## Atualização do Programa pelo Navegador

Executar o browser do dispositivo:

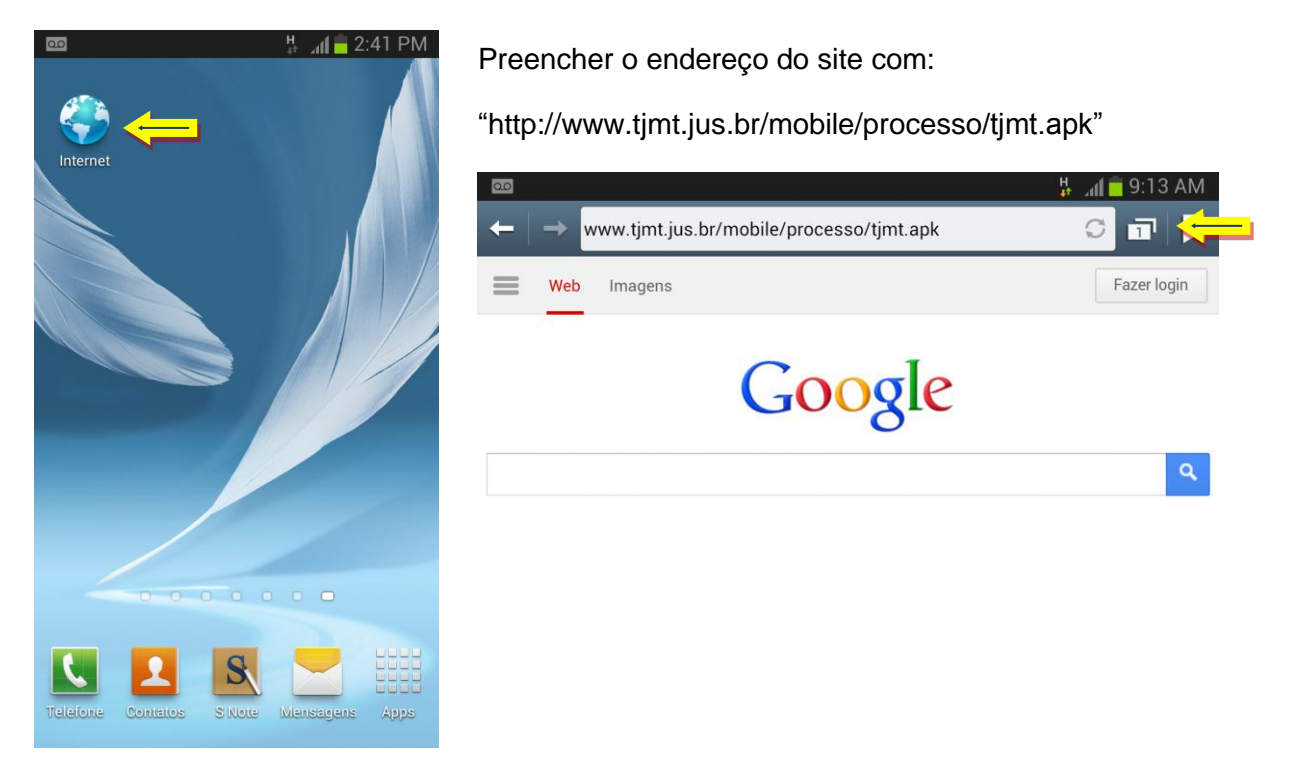

Se a seguinte tela aparecer: Click em "Salvar".

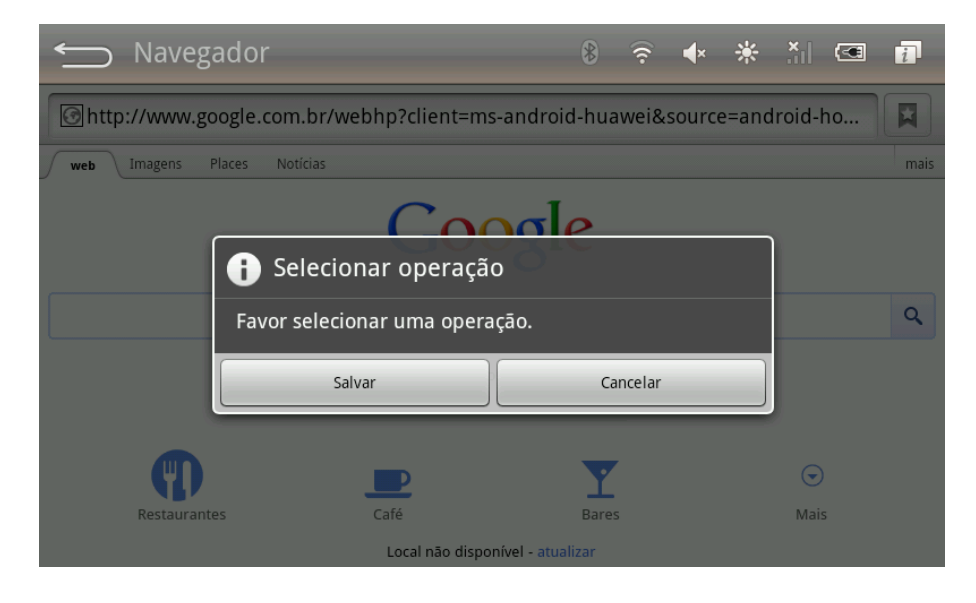

Para visualizar o download entre na tela de notificações, a seguir quando o download estiver concluído clicar no programa (seta vermelha). Obs.: O nome pode ter pequenas variações tipo: TJMT-v10.apk, TJMT-v12.apk, dependendo da atualização.

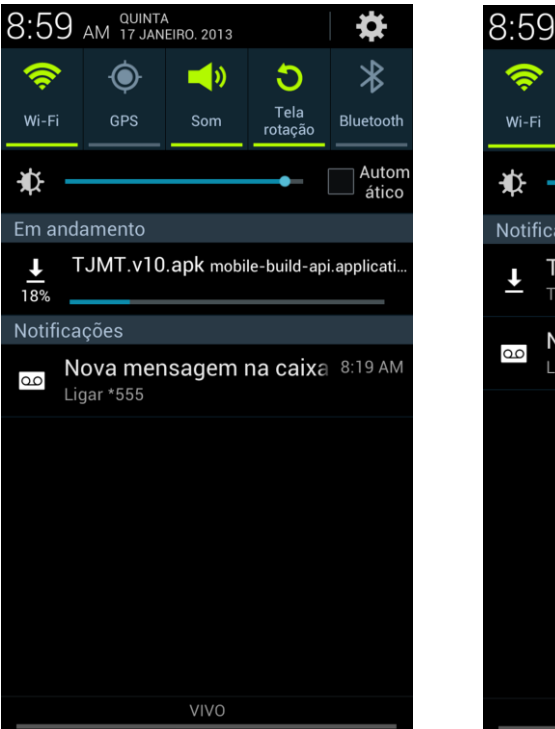

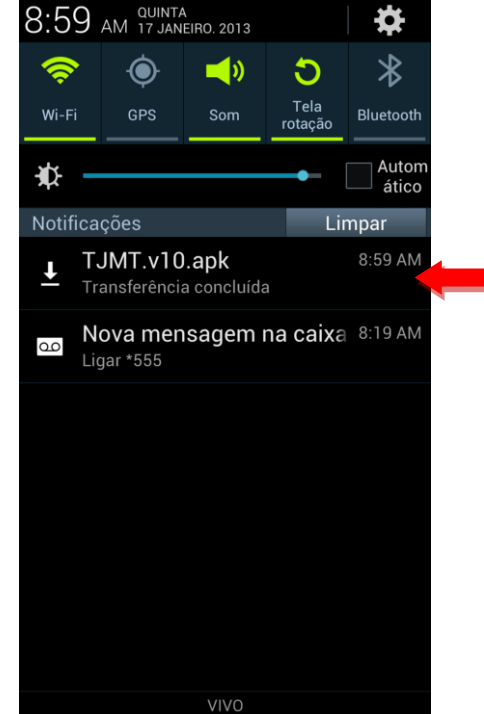

Se o aplicativo já foi instalado anteriormente a mensagem de substituição irá aparecer então clique em "OK" para substituir o aplicativo atual, caso contrário clique em "Instalar".

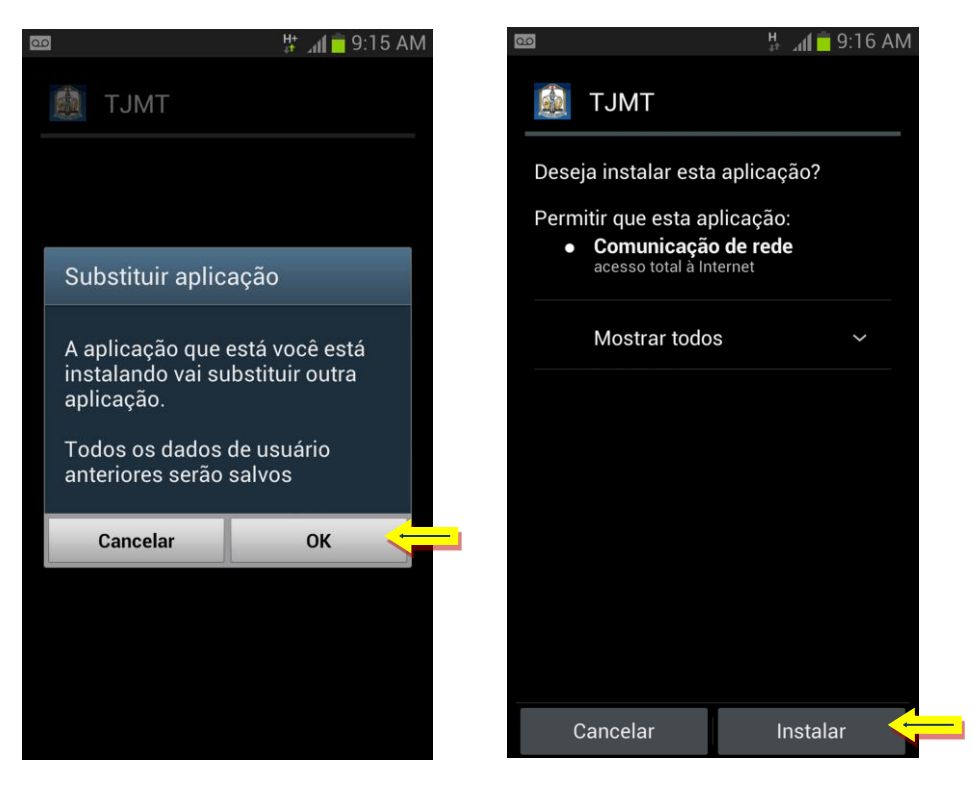

Pronto, uma nova versão foi instalada.

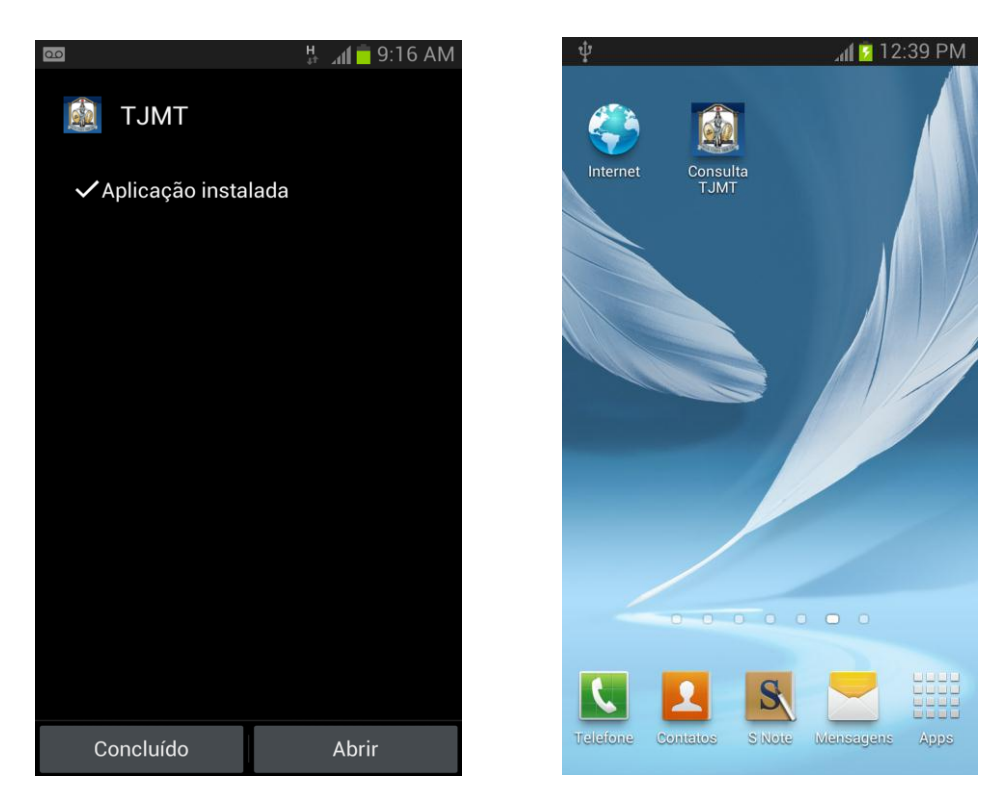